## 반품처리 방법

## - 매입/매출 후 반품 처리 방법

매입이나 매출에서 반품이 발생하면, 임의로 상품을 등록 하신 후 수량 앞에 "-(마이너 스)"를 넣어서 수량을 입력하시면 됩니다.

| 🜃 매출전표 등록 (계산서No:)                                                                                                    |    |    |          |     |      |        |                       |         |                   |                                                   |                          |                                   |                               |                                 |                          |                                             |                                  |                                      |       |
|----------------------------------------------------------------------------------------------------|----|----|----------|-----|------|--------|-----------------------|---------|-------------------|---------------------------------------------------|--------------------------|-----------------------------------|-------------------------------|---------------------------------|--------------------------|---------------------------------------------|----------------------------------|--------------------------------------|-------|
| ▲ 2016-02 ▶ 거래처 000003 교르동 메모                                                                                                    |    |    |          |     |      |        |                       |         |                   | 관련화면 🛛 🔁 F5 🛛 색제 F4 🛛 주문 🖪 📄 명세서 📄 계산서 🖄 액셀 💥 닫기다 |                          |                                   |                               |                                 |                          |                                             |                                  |                                      |       |
| 출고창고   서울창고   ▼     주담당자   표     지압   표     지압   표     지압   표     지압   표     지압   표     지압   표     지압   표     지압   표     지압   표     지압   표     전   표     지압   표     지압   표     지압   표     지압   표     지압   표     지압   표     지압   표     지압   표     지압   표     지압   표     지압   표     지압   표     지압   표     지압   표     지압   표     지압   표     지압   표     지압   표     지압   표     지압   표     지압   표     조   표     조   표     조   표     지 기   표     조   표     조   표     조   표     조   표     조   표     조   ۲ <tr< td=""><td>건 데 웨 년</td><td>名)<br/>-<br/>-<br/>-</td><td>급 가<br/>-22, 728<br/>-22, 728<br/>-35, 456</td><td>부가&amp;<br/>-2,<br/>-2,<br/>-3,</td><td>1 1<br/>272 -1<br/>272 -1<br/>544 -1</td><td>발인<br/>, 800<br/>, 800<br/>, 800</td><td>합계금액<br/>-23,2<br/>-23,2<br/>-37,2</td><td>수 (<br/>200<br/>200<br/>200</td><td><b>3 1</b><br/>70, 300<br/>70, 300<br/>70, 300</td><td>수량 미수<br/>-20<br/>-20<br/>-30<br/>년도</td><td>금/포인트<br/>-74,400<br/>34,005<br/>. 숨김 _</td></tr<> |    |    |          |     |      |        |                       | 건 데 웨 년 | 名)<br>-<br>-<br>- | 급 가<br>-22, 728<br>-22, 728<br>-35, 456           | 부가&<br>-2,<br>-2,<br>-3, | 1 1<br>272 -1<br>272 -1<br>544 -1 | 발인<br>, 800<br>, 800<br>, 800 | 합계금액<br>-23,2<br>-23,2<br>-37,2 | 수 (<br>200<br>200<br>200 | <b>3 1</b><br>70, 300<br>70, 300<br>70, 300 | 수량 미수<br>-20<br>-20<br>-30<br>년도 | 금/포인트<br>-74,400<br>34,005<br>. 숨김 _ |       |
| No                                                                                                    | ۷  | 선택 | 거래번호     | 일자  | 담당자  | 현장명    | 상 품 명                 | 구 2     | 1                 | 입수                                                | 박스                       | 날개                                | 수량                            | 단위                              | 단 가                      | 공급가액                                        | 부가세                              | 할인                                   | 합계액 🔺 |
| 1                                                                                                    |    | -  | -0002-00 | 02  |      |        | 뜯어먹는 담백 :             |         | _                 | 0                                                 | _                        | -10                               | -10                           | EA                              | 1,400                    | -12,728                                     | -1,27                            | 2 0                                  | -14,0 |
| 2                                                                                                    |    | F  | -0001-00 | 03  |      |        | 패릭 모카 크림:<br>폭신폭신 우유형 | -       | -                 | 0                                                 | 0                        | -15                               | -15                           | EA                              | 1,400                    | -16,364                                     | -1.63                            | 5 -1.800                             | -16.2 |
| 4                                                                                                    |    | Г  |          | 03  |      |        |                       |         |                   |                                                   |                          |                                   |                               |                                 |                          |                                             |                                  |                                      | 1000  |
| ۲<br>۲                                                                                                    |    |    |          |     |      |        |                       |         |                   |                                                   |                          |                                   |                               |                                 |                          |                                             |                                  |                                      |       |
| 거래복사 사업장업교 일자변경 매출검색 새견표 상품필터 단가변동 첫 유지 • 처리시간순 • 재교: 238 비고:                                                                                                    |    |    |          |     |      |        |                       |         |                   |                                                   |                          |                                   |                               |                                 |                          |                                             |                                  |                                      |       |
| 019                                                                                                    | 계산 |    | 미익현황     | 최근미 | 8일 승 | ·품원가:0 | ? 상품0                 | 익율:0    |                   | ?                                                 | ]전표이                     | 익율:0                              |                               | 匚 실                             | 시간 이익계(                  | ¥                                           |                                  |                                      |       |

반품된 상품만 확인 하고 싶으시다면, [보고서] 메뉴 - [매출/매입보고서] - [일자별 현황] 화면에서 자료구분을 "반품만"으로 선택 하신 후 [조회] 버튼을 눌러주세요.

| 🔡 일자별 매출                                                                    | · 연황       |        |                                                                                |       |        |       |       |      |     |         |         |          |       |           |      |
|-----------------------------------------------------------------------------|------------|--------|--------------------------------------------------------------------------------|-------|--------|-------|-------|------|-----|---------|---------|----------|-------|-----------|------|
| 사업장: 미진/                                                                    | 제과         | ▼ [전체창 | 고] 💿 기간: 2016-02-03 🕂 🗊 🔽 2016-02-03 🕂 🗊 🔍 조회 F5 📄 인쇄 F7 😰 액셀 F8 💥 닫기 <u>C</u> |       |        |       |       |      |     |         |         |          |       |           |      |
| [담당: 💌                                                                      | , अस       | ন:     | + 현장명 [업체▼ □ 타사업장에서 처리한 내역 포함 ? 검색(F3): 상품명 ▼ ★s+:▼                            |       |        |       |       |      |     |         |         |          |       |           |      |
| 상품: 🔄 🕂 🗆 상호명 상품분류: [전체 분류] 🔽 상품위치: 🔽 🗸 관리안합업체 제외                           |            |        |                                                                                |       |        |       |       |      |     |         |         |          |       |           |      |
| □ 본인이                                                                       | 등록한 자료단    | 반 보기   | ₹ 1                                                                            | 한리자제외 |        | 자료구분: | 반품    | 만 👱  | [명세 | ⊞] ▼    | [계산서] 💌 | [과/면세품]  | •     |           |      |
| 일자별 매                                                                       |            | 상품별 매출 | ្រ ៥/                                                                          | 해별 매출 | 담당별 매출 | Y     | 월별 매출 |      |     | 소분류별 매  | 출 소분    | 소분류/거래처별 |       | 지역/그룹별 매출 |      |
| 집계구분: [상세내역 ▼]정렬순서: [거래처명순 ▼] [ 금액 0만 보기 [ 소계생략 [ ]거래쳐 연락처 표시 비고: 설정 [ 새창열기 |            |        |                                                                                |       |        |       |       |      |     |         |         | 새창열기     |       |           |      |
| 일자                                                                          | 사업자번호      | 거래처    | 창고명                                                                            | 상 퓓   | i 명    | 규격    | 단위    | 박스 ! | 날개  | 수량      | 단 가     | 공급가액     | 부가세   | 할 인       | 합계'_ |
| -2016-02-03                                                                 | 502-18-947 | 꼬르동    | 서물창고                                                                           | 매직 모키 | 그림빵    |       | EA    | 0    | 0   | 5<br>15 | 1,400   | 6,364    | 636   | 0         |      |
| [합계]                                                                        |            |        |                                                                                |       | тпо    |       | LO    | 0    | 0   | 20      | 1,160   | 22,728   | 2,272 | -1,800    | 2;   |
|                                                                             |            |        |                                                                                |       |        |       |       |      |     |         |         |          |       |           | •    |